## **Scanning to PDF: Process**

\*If using Fujitsu Fi-6230 skip to step 8

| EPSON Scan                       |                            |  |
|----------------------------------|----------------------------|--|
| EPSON Sca                        | Mode:<br>Professional Mode |  |
| Settings<br>Name:                | Current Setting -          |  |
|                                  | Save Delete                |  |
| Original                         |                            |  |
| Document Type:                   | Reflective -               |  |
| Document Source:                 | Document Table 🔹           |  |
| Auto Exposure Type:              | Document 💌                 |  |
| Destination                      |                            |  |
| 🖃 Image Type:                    | 8-bit Grayscale 👻          |  |
| Image Option:                    | None -                     |  |
| Speed priority scanning          |                            |  |
| Resolution:                      | 300 • dpj                  |  |
| Document Size:                   | W 8.44 H 11.02 in          |  |
| <ul> <li>Target Size:</li> </ul> |                            |  |
| W 2531 H 3207 pixels 🗸 🚮         |                            |  |
| Scale:                           | 100 - 1/2                  |  |
| I rimming: Off                   | <ul> <li>On</li> </ul>     |  |
| Adjustments                      |                            |  |
|                                  | Reset                      |  |
| Thumbnail                        | <u>S</u> can               |  |
| Help Con                         | figuration Close           |  |

## Flatbed Epson Expression 10000 XL Scanner Instructions

- 1) Open scanner and make sure set up as seen on left.
- 2) Preview scan
- 3) In preview select with Marquee the image you want scanned
- 4) Zoom if necessary to define page borders
- 5) Adjust brightness/contrast withGraph button
- 6) Scan Page to PDF (name file)
- Scan additional pages (repeat steps 2 through 6) as needed

---Skip to Step 23 (on page 4)

MHS Archival Processing Manual Scanning\_to\_PDF Last Revised: 9/6/2011 created by: Sara J. Stambaugh

## Automatic Fijitsu Fi-6230 Scanner Instructions

| ScandAll PRO - Untitled                        |                                                                                                    |            |  |
|------------------------------------------------|----------------------------------------------------------------------------------------------------|------------|--|
| File Scan Edit View Page Mark Zoom Tool Help   | 0) Change file name to numerical numbering b                                                                                                    | 2)/        |  |
| Scan Settings Ctrl+N                           | elicking (Name Dule)                                                                                                    |            |  |
| Batch Scan                                     |                                                                                                    |            |  |
| Batch Scan Settings Ctrl+B                     | Scan Settings                                                                                                    | 23         |  |
| Save Batch Scan                                | Stan Settings                                                                                                    |            |  |
| Delete Saved Data                              | Save to file                                                                                                    |            |  |
| Scanner Setting                                | Folder Name : C:\Users\stambausj\Desktop\AutoScan                                                                                                    | Browse     |  |
| Select Scanner                                 | File Name 00697-00178                                                                                                    |            |  |
| Cancel(P)                                      | V Use the Name Bule                                                                                                    |            |  |
|                                                | File Format : PDF File (*.odf)                                                                                                    | PDF Option |  |
|                                                |                                                                                                    | <u>ר</u>   |  |
|                                                | Color Format : Use Detail Scanner Settings                                                                                                    |            |  |
|                                                | Name Rule                                                                                                    |            |  |
|                                                | File Name: 00697-00178                                                                                                    |            |  |
|                                                | Settings available: Settings applied:                                                                                                    |            |  |
| 10) Make sure your settings applied are only   | Folder delimiters<br>Character string 1<br>Character string 2                                                                                                    | Up         |  |
| (Character string 1 / (Character string 2 /    | Character string 4<br>Date and Time                                                                                                    | Down       |  |
| character string 1, character string 2,        | Page Counter                                                                                                    |            |  |
| and Document Counter.                          |                                                                                                    |            |  |
| 11) Decument counter should start with         |                                                                                                    |            |  |
| 11) Document counter should start with         |                                                                                                    |            |  |
| lowest number possible without repeating       | Document Counter Page Counter                                                                                                    |            |  |
| any existing file names, and set minimum       | Start with: 1/8 Start with: Start with: Minimum pumpler of digits:                                                                                                    |            |  |
| number of digits to 3                          | Minimum number of uigits.                                                                                                    | 5 💌        |  |
|                                                | Update Initial Values automatically     Update Initial Values automatically     Update Initial Values automatically     Update Initial Values automatically     Update Initial Values automatically | matically  |  |
| 12) Character string 1 should be your top file |                                                                                                    |            |  |
| number.                                        | Date and Time                                                                                                    |            |  |
| Example: Mondale files are held in 00697       | Date format:                                                                                                    |            |  |
| folders so top file number is 00697            |                                                                                                    |            |  |
|                                                | Character string                                                                                                    |            |  |
| 13) Character string 2 should be '00'          | Character string 1: 00697- Character string 3: string3                                                                                                    |            |  |
|                                                | Character string 2: 00 Character string 4: string4                                                                                                    |            |  |
| 14) Click OK                                   |                                                                                                    |            |  |
|                                                |                                                                                                    | cel Help   |  |
|                                                |                                                                                                    |            |  |
| MHS Archival Processing Manual                 |                                                                                                    |            |  |

8) Open Scanner software and select Scan $\rightarrow$ Scan Settings (Ctrl+N)

MHS Archival Processing Manual Scanning\_to\_PDF Last Revised: 9/6/2011 created by: Sara J. Stambaugh

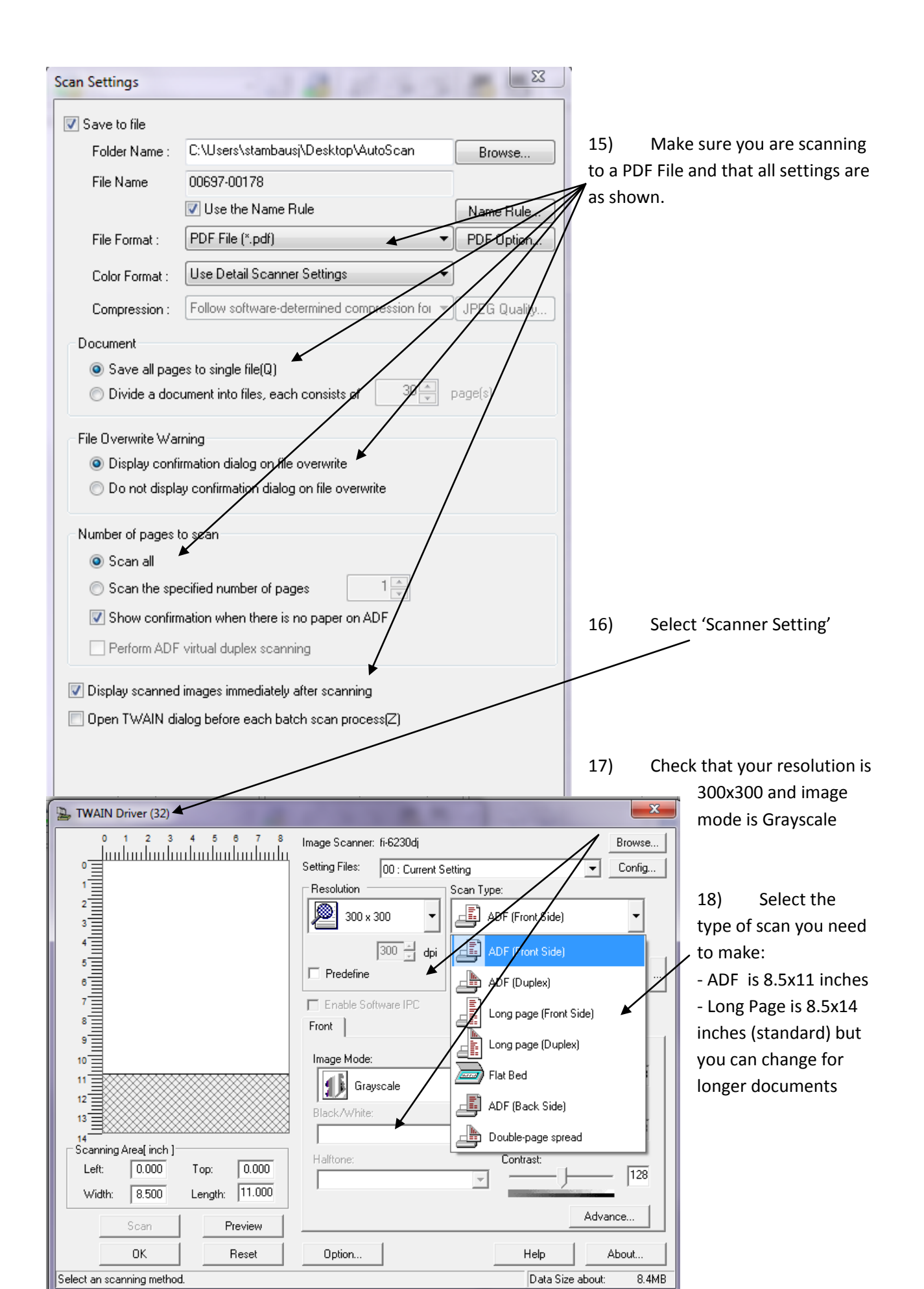

- Flatbed is not the feeder

19) Click OK

20) Load pages to be scanned in the feeder: face-down with the top of the document going into the machine first. (If utilizing flatbed, place document face-down and close the lid)

21) Click 'Scan.'

\*Note: <u>Do Not</u> overload the feeder, if your document has more pages than the feeder can hold, wait until first set of pages runs through, you will then be prompted with:

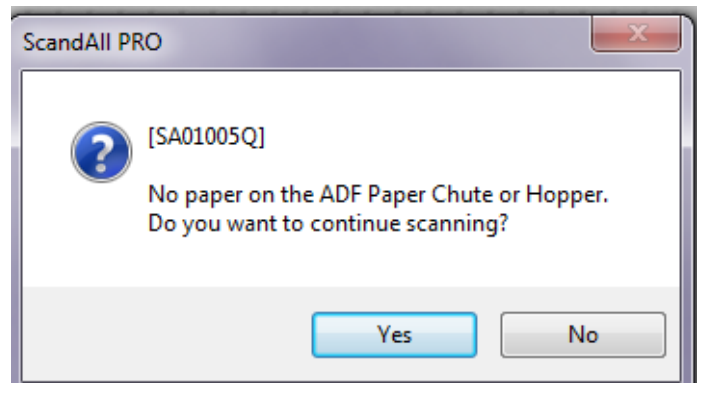

Load your next set of pages and click 'Yes.'

If you are finished scanning click 'No.'

22) Repeat steps 16 through 21 as needed until finished scanning all documents.

## Automatic Scanner Notes:

- This scanner can handle carbon copy paper.
- Make sure you remove all staples, paperclips or other binding material before feeding paper through the machine.

Should the scanner suffer a paper jam, pull the black button on the top of the scan panel up. Remove all paper from the feeder. Close the scan panel and replace paper in the feeder. Continue scanning.